## ClubRunner

Help Articles > Website Guides > Stories & Online Editor > Where can I manage comments left on our website?

# Where can I manage comments left on our website?

Omar S. - 2021-03-05 - Stories & Online Editor

We have created a page which allows you to be able to view and delete one or more comments. To learn how to use this page please follow the steps below:

**Note:** To turn comments on a story please create or edit a story and click **Enable Comments** located near the bottom of the page.

1. To view the comments that have been posted on a story within your website, you will first need to login to your website and access the **Member Area**.

2. In the navigation menu at the top of the Member Area, click on the **Website** option, and then select **Website Content**.

3. On the left hand side of the page, click on Libraries.

4. You will then be brought to the Getting Started page. To proceed, click on the **Comments** link.

5. This will take you to the **Comment Management** page, where you will be able to review any comments made on your website.

#### **Comments Management**

| Show Active     | Show Deleted      | Show Al    | I              |    |  |                  |                               |                    |         |
|-----------------|-------------------|------------|----------------|----|--|------------------|-------------------------------|--------------------|---------|
| Filter records: |                   |            |                |    |  |                  |                               |                    |         |
| Comment 🗸       |                   |            |                |    |  | Creator 🗸        | Created<br>Date 🗸             | Modified<br>Date 🗸 | Actions |
| We should or    | ganize a team to  | help raise | funds for then | n! |  | Norma<br>Bennett | Apr 16,<br>2019 at<br>9:28 AM |                    | -       |
| This is such a  | n inspiring story | !          |                |    |  | Kevin<br>Turner  | Apr 16,<br>2019 at<br>9:26 AM |                    | •       |

#### 6. There are three different displays you can choose from:

- Show Deleted This displays deleted comments.
- Show All This displays all comments.
- Show Active This displays non-deleted comments.

#### **Comments Management**

| ve Show Deleted Show All                           |                                             |                                 |   |
|----------------------------------------------------|---------------------------------------------|---------------------------------|---|
| ds:                                                |                                             |                                 |   |
| ent 🗸                                              | Created<br>Creator → Date →                 | I Modified<br>Date <del>↓</del> | , |
| ould organize a team to help raise funds for them! | Norma Apr 16,<br>Bennett 2019 at<br>9:28 AN | И                               |   |
| s such an inspiring story!                         | Kevin Apr 16,<br>Turner 2019 at<br>9:26 AN  | A                               |   |

- 7. The chart has 5 different headings:
  - **Comment** This is the comment.

- **Creator** The person who wrote the comment.
- Created Date The date the comment was written.
- Modified Date The date when it was modified.
- *Note*: If this field is blank then it was not modified.
- Actions If you click on the arrow button you can choose two options:
  - $\,\circ\,\,$  View This lets you view the comment on the page it was commented on.
    - $\circ~$  **Delete** Removes the comment from the page.

#### **Comments Management**

| Show Active Show Deleted Show All                       |                  |                               |                    |         |
|---------------------------------------------------------|------------------|-------------------------------|--------------------|---------|
| Filter records:                                         |                  |                               |                    |         |
| Comment 🗸                                               | Creator 🗸        | Created<br>Date 🚽             | Modified<br>Date 🗸 | Actions |
| We should organize a team to help raise funds for them! | Norma<br>Bennett | Apr 16,<br>2019 at<br>9:28 AM |                    | •       |
| This is such an inspiring story                         |                  |                               |                    |         |

8. To delete a comment from your website, click on the drop down menu underneath the **Actions** column, and select the **Delete** option

#### **Comments Management**

| Show Active Show Deleted Show All                       |                  |                               |                        |         |  |
|---------------------------------------------------------|------------------|-------------------------------|------------------------|---------|--|
| Filter records:                                         |                  |                               |                        |         |  |
| Comment 🗸                                               | Creator 🗸        | Created<br>Date 🚽             | Modified<br>Date 🚽     | Actions |  |
| We should organize a team to help raise funds for them! | Norma<br>Bennett | Apr 16,<br>2019 at<br>9:28 AM | ♀   ♀   ♀   ∅   Delete |         |  |
| This is such an inspiring story!                        | Kevin<br>Turner  | Apr 16,<br>2019 at<br>9:26 AM |                        |         |  |

### **Related Content**

- How do I delete and restore stories?
- How do I create and edit a story?